## <u>www.mshadi.ir</u> نحوه ارسال اطلاعات از دانا به سامانه عملیات مدرسه متوسطه دوم ( سامانه امین )

۱- در برنامه دانا از منوی « نقل و انتقال سروری / ارسال سوابق به سامانه امین» فایل ارسال را دریافت کنید.

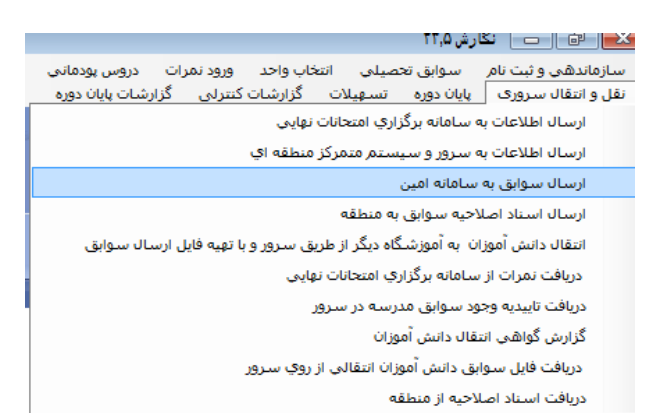

۲- وارد سامانه امین شده و از منوی «**سایر سیستمها»، «عملیات مدرسه متوسطه دوم**» را انتخاب کنید. ( اگر فایل ارسال اطلاعات مربوط به دوره های قبل میباشد از منوی **انتخاب دوره** ابتدا **دورهمور دنظر و عملیات مدرسه متوسطه دوم** 

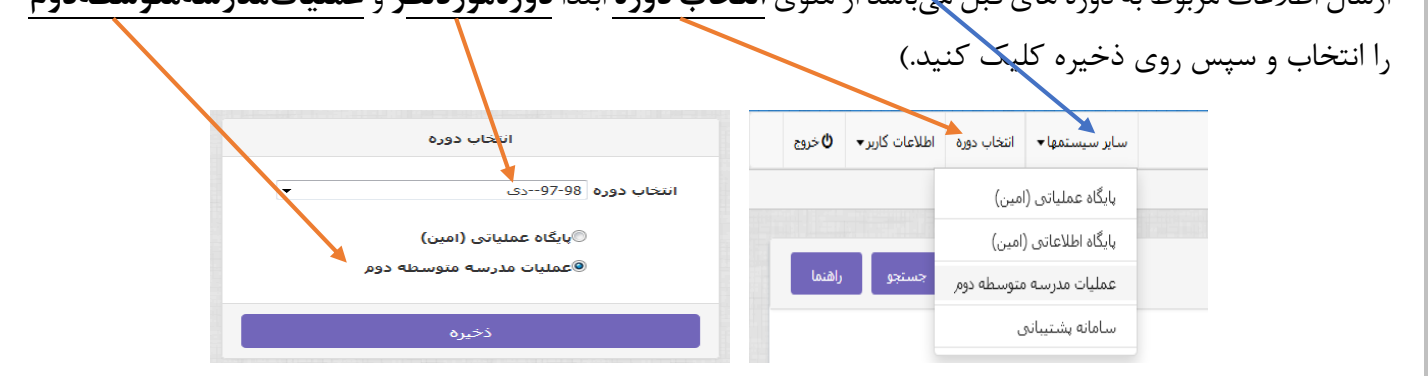

۳- از منوی عملیات اصلی/ ارسال فایل از مدرسه به سامانه ، فایل را ارسال کنید.

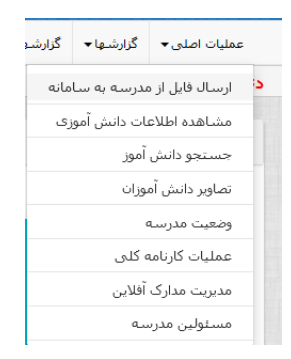

۴- بعد از ارسال فایل، از منوی عملیات اصلی ، وضعیت مدرسه را انتخاب کنید و سپس با کلیک بر روی دکمه قرمز رنگ شروح محاسبه کارنامه را اجرا کنید. و زمانی که آخرین وضعیت محاسبه کارنامه به حالت تمام شده در آمد مرحله ۵ را اجرا کنید.

| گزارشـها 🕶      |      |
|-----------------|------|
| مدرسـه به سـاما | ساما |
| عات دانش آموزه  | موزع |
| , آموز          |      |
| موزان           |      |
| a               |      |
| ه کلی           |      |
| آفلاين          |      |
| مس              |      |

|  | تابید نهایی<br>منطقه | تابید نهایی<br>مدرسه | شروع محاسبه<br>کارنامه | اًخرین تاریخ محاسبه<br>کارنامه | آخرین وضعیت محاسبه<br>کارنامه | دوره | سال   |
|--|----------------------|----------------------|------------------------|--------------------------------|-------------------------------|------|-------|
|  |                      | 🗖 ذخيره              |                        | 1397/12/14<br>18:22:41-        | بررسى نشده                    | دى   | 97-98 |
|  |                      |                      |                        |                                |                               |      |       |

## www.mshadi.ir

۵- بعد از اینکه ستون آخرین وضعیت محاسبه کارنامه « تمام شده » شد. از منوی عملیات اصلی، وارد بخش «عملیات کارنامه کلی» شده و با کلیک بر روی دکمه قرمز رنگ شروع محاسبه کارنامه کلی را اجرا کنید تا آخرین وضعیت محاسبه کارنامه کلی، تمام شده شود.

| شروع محاسبه<br>کارنامه کلی | آخرین تاریخ محاسبه<br>کارنامه کلی | آخرین وضعیت محاسبه<br>کارنامه کلی | دوره | سال   |  |
|----------------------------|-----------------------------------|-----------------------------------|------|-------|--|
|                            | 17:54:11- 1397/12/14              | تمامر شـده                        | دى   | 97-98 |  |

۶- در پایان می توانید کارنامه کلی را از منوی **گزارشها/ گزارش ریزنمرات(کارنامه کلی**) دریافت نمایید.

| گزارشـها سیستمی▼                                        | گزارشـها <del>▼</del>                         |
|---------------------------------------------------------|-----------------------------------------------|
|                                                         | فرم <i>,</i> 450                              |
|                                                         | فرم <i>,</i> 451                              |
|                                                         | فرم <i>,</i> 424                              |
|                                                         | فرم <i>,</i> 425                              |
| امتحانات                                                | جلد دفتر                                      |
| ن کارنامه                                               | پیش نویس                                      |
| تصیلی                                                   | کارنامه تح                                    |
| انات ا                                                  | دفتر امتحا                                    |
| قبولی دروس                                              | آمار نتايج                                    |
| لاين                                                    | مدارک آفل                                     |
| ره های درس                                              | ليست نم                                       |
| ى سوابق602                                              | گزارش کل                                      |
| ِ نمرات(کارنامه کلی)                                    | گزارش ریز                                     |
| دین<br>ره های درس<br>ی سوابق602<br>ر نمرات(کارنامه کلی) | مدارک آفل<br>لیست نم<br>گزارش کل<br>گزارش ریز |